## 【パスワード保護共有の設定について】

Windows10の大型アップデートが行われた際に、共有フォルダに関わる設定が変更されてしまうことがあります。

共有フォルダにアクセスすると、ユーザー名・パスワード入力の画面が表示されたり、ネットワーク上のプリンターに接続できないなどの症状が発生した場合にご確認ください。

なお、設定の確認は、共有フォルダを設定している PC(閲覧される側の PC)に対して行います。

1. コントロールパネルを開き、「ネットワークと共有センター」をクリックします。

| 小 📧 > コントロール パネ       | ル » すべてのコントロール パネル項目                                            | ע-םאעב 🔍 🍯 🗸                              |  |  |  |  |
|-----------------------|-----------------------------------------------------------------|-------------------------------------------|--|--|--|--|
| コンピューターの設定を調整します      |                                                                 | 表示方法: 小さいアイコン ▼                           |  |  |  |  |
| 🍖 BitLocker ドライブ暗号化   | 🖌 Flash Player (32 どット)                                         | (آ) Mail (Microsoft Outlook 2016) (32 لاً |  |  |  |  |
| 👼 RemoteApp とデスクトップ接続 | ioteApp とデスクトップ接続 🛛 🔗 Windows Defender ファイアウォール 📒 Windows To Go |                                           |  |  |  |  |
| 沈 インターネット オプション       | /ターネット オプション 🙆 インデックスのオプション 🙉 インテル® ラピッド・ストレージ・テクノロジー           |                                           |  |  |  |  |
| 🍄 エクスプローラーのオプション      | 1スプローラーのオプション 💷 キーボード 🕓 コンピューターの簡単操作センター                        |                                           |  |  |  |  |
| 🖷 サウンド                | サウンド 🖳 システム 🏲 セキュリティとメンテナンス                                     |                                           |  |  |  |  |
| 🗾 タスク バーとナビゲーション      | タスク バーとナビザーション 昌 デバイス マネージャー 電量 デバイスとプリンター                      |                                           |  |  |  |  |
| 🛋 トラブルシューティング         | レシューティング 💆 ネットワークと共有センター 🐌 バックアップと復元 (Windows 7)                |                                           |  |  |  |  |
| 🕢 ファイル履歴              | フォント                                                            | ▲ フォント 0 プログラムと機能                         |  |  |  |  |
| マウス                   | 🎎 ユーザー アカウント   📴 ワーク フォルダー                                      |                                           |  |  |  |  |
| ₿ 音声認識                | 認識  🐶 回復 👘 管理ツール                                                |                                           |  |  |  |  |
| 🐻 既定のプログラム            | 2 記憶域 2 資格情報マネージャー                                              |                                           |  |  |  |  |
| ■2 自動再生               | 上 📮 色の管理 🔗 地域                                                   |                                           |  |  |  |  |
| 🍃 電源オプション             | 電源オプション 🛄 電話とモデム 🔕 同期センター                                       |                                           |  |  |  |  |
| 🥮 日付と時刻               |                                                                 |                                           |  |  |  |  |

2.「共有の詳細設定の変更」をクリックします。

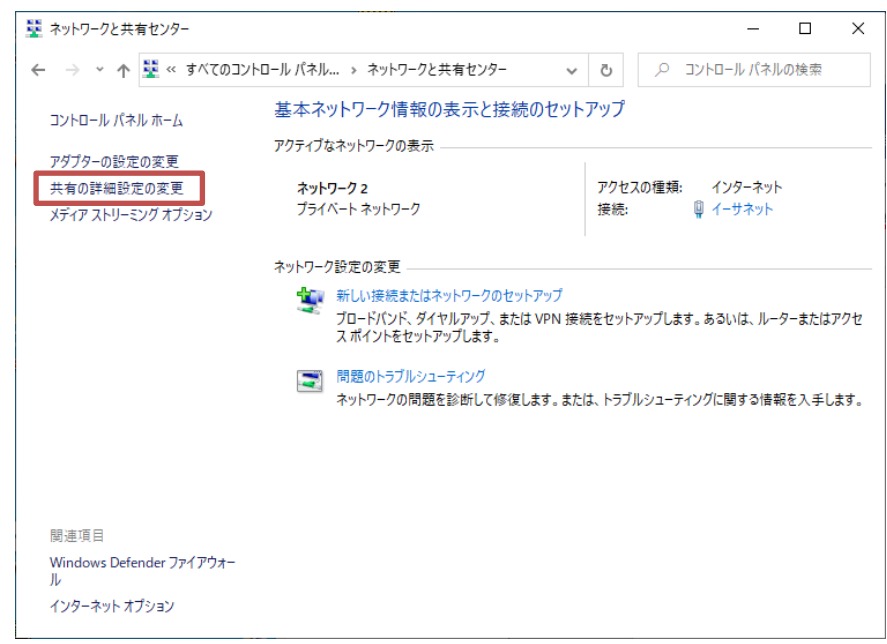

- 3.「現在のプロファイル」の設定が開きます。
  - ①「ネットワーク探索を有効にする」を選択します。
  - ②「ファイルとプリンターの共有を有効にする」を選択します。

| 現在のプロファイルが【プライベート】の画面                                                                                              | 現在のプロファイルが【ゲストまたはパブリック】の画面                                                                                                    |
|----------------------------------------------------------------------------------------------------|----------------------------------------------------------------------------------------------------|
| ・▲ 共有の詳細設定 - □ ×                                                                                                   | <ul> <li>・4 共有の詳細設定 - □ ×</li> </ul>                                                                                                    |
| ← → ▼ ↑ •▲ « ネットワークと共有センター → 共有の詳細設定 V ひ 🔎 コントロール                                                                  | ← ⇒ ▼ ↑ ● 4 « ネットワークと共有センター > 共有の評価設定 ∨ ひ  ○ コントロール                                                                                                    |
| 別のネットワーク プロファイル用に共有オプションを変更します<br>Windows では、使用するネットワークごとに別々のネットワークプロファイルが作成されます。 各プロファイルに対して、特定のオ<br>プションを選択できます。 | 別のネットワーク プロファイル用に共有オプションを変更します<br>Windows では、使用するネットワークごとに別々のネットワーク プロファイルが作成されます。 各プロファイルに対して、特定のオ<br>プションを選択できます。                                                                                                    |
| <ul> <li>・プライベード(現在のプロファイル)</li></ul>                                                                              | フライベート  -ゲストまたはパブリック (現在のプロファイル)  -ゲストまたはパブリック (現在のプロファイル)  ネットワーク探索  ネットワーク探索を有効にすると、このコンビューターは他のネットワーク コンビューターやデバイスを参照できるようにな り、また他のネットワーク コンビューターからもこのコンビューターを参照できます。  ①  ③  スットワーク探索を有効にする  フィイルとブリンターの共有  -ゲーからフックの共有が有効な場合、このコンビューターで共有しているファイルとプリンターは、ネットワーク上の ユーザーからアクセス可能になります。  ②  ④ ファイルとプリンターの共有を有効にする |
|                                                                                                    | <ul> <li>○ ファイルとブリンターの共有を無効にする</li> <li>ドメイン ○</li> <li>すべてのネットワーク ○</li> </ul>                                                                                                    |
| ●変更の保存 キャンセル                                                                                                    | ●変更の保存 キャンセル                                                                                                    |

- ※ 現在のプロファイルが【ドメイン】環境の場合は当てはまりません。
- 4. すべてのネットワークの ⊘ をクリックします。

| •�� 共有の詳細設 | 定                                                                                             |     |     | _     |      | ×    |
|------------|-----------------------------------------------------------------------------------------------|-----|-----|-------|------|------|
| ← → ~ ↑    | ▶ • • • • • * * * * * * * * * * * * * *                                                       | č   | 5   | Q     | סאעב | I−J↓ |
| 另          | リのネットワーク プロファイル用に共有オプションを変更します                                                                |     |     |       |      |      |
| W<br>プ     | /indows では、使用するネットワークごとに別々のネットワーク プロファイルが作成されます。各プロファイルに≵<br>ションを選択できます。                      | すして | 、特  | 定のオ   |      |      |
| 7          | ライベート (現在のプロファイル)                                                                             |     |     | - (^) |      |      |
|            | ネットワーク探索                                                                                      |     |     |       |      |      |
|            | ネットワーク探索を有効にすると、このコンビューターは他のネットワークコンビューターやデバイスを参照<br>り、また他のネットワーク コンビューターからもこのコンビューターを参照できます。 | 留でき | 532 | うにな   |      |      |
|            | <ul> <li>         ・         ・         ・</li></ul>                                             |     |     |       |      |      |
|            | ファイルとプリンターの共有                                                                                 |     |     |       |      |      |
|            | ファイルとブリンターの共有が有効な場合、このコンピューターで共有しているファイルとブリンターは、キ<br>ユーザーからアクセス可能になります。                       | ትット | ワーク | 上の    |      |      |
|            | <ul> <li>⑦ ファイルとブリンターの共有を有効にする</li> <li>〇 ファイルとブリンターの共有を無効にする</li> </ul>                      |     |     |       |      |      |
| ゲ          | ストまたはパブリック                                                                                    |     |     | - 🛇   |      |      |
| F          | X12                                                                                           |     |     | - 🛇   |      |      |
| ਭ          | べてのネットワーク                                                                                     |     |     | • 📀   |      |      |
|            |                                                                                               |     |     |       | •    |      |
|            | ●変更の保存                                                                                        | +   | ヤンヤ | 2]    |      |      |

- 5.「すべてのネットワーク」の設定が開きます。
  - ①「共有を有効にして、ネットワークアクセスがある場合はパブリックフォルダー内のファイルを読み書き できるようにする」を選択します。
  - ②「パスワード保護共有を無効にする」を選択します。

(これにより、共有フォルダを参照する際に、ユーザー名とパスワードを求められません。)

| <ul> <li>・&lt; 共有の詳細設定</li> </ul>                                                                                                    | o × |
|----------------------------------------------------------------------------------------------------|-----|
| ← → * ↑ •4 « ネットワークと共有センター » 共有の詳細設定 > ひ ♀ コントロール パネルのき                                                                                                    | 食索  |
| 別のネットワーク プロファイル用に共有オプションを変更します<br>Windows では、使用するネットワークごとに別々のネットワーク プロファイルが作成されます。 各プロファイルに対して、特定のオ<br>ブションを選択できます。                                           |     |
| ブライベート(現在のプロファイル)                                                                                                    |     |
| ゲストまたはパブリック                                                                                                    |     |
| すべてのネットワーク                                                                                                    |     |
| パブリック フォルダーの共有<br>パブリック フォルダーの共有が有効な場合、ネットワーク上のユーザー (ホームグループのメンバーなど) はパブリック フォ<br>ルダー内のファイルにアクセスできます。                                                         |     |
| <ol> <li>● 共有を有効にして、ネットワーク アクセスがある場合はパブリック フォルダー内のファイルを読み書きできるようにする</li> <li>○ パブリック フォルダーの共有を無効にする (このコンピューターにログオンしている場合はこれらのフォルダーに<br/>アクセスできます)</li> </ol> |     |
| メディア ストリーミング                                                                                                    |     |
| メディア ストリーミングが有効である場合、ネットワーク上のユーザーとデバイスは、このコンピューター上のピクチャ、<br>ミュージック、ビデオにアクセスできます。また、このコンピューターでネットワーク上のメディアを検出できます。                                             |     |
| メディア ストリーミング オブションの選択                                                                                                    |     |
| ファイル共有の接続                                                                                                    |     |
| Windows では、128ビット暗号化を使用してファイル共有の接続が保護されます。デバイスによっては 128ビット暗<br>号化をサポートしないため、40ビット暗号化または 56ビット暗号化を使用する必要があります。                                                 |     |
| ● 128 ビット電号化を使用してアイル共有の接続を保護する(推奨) ○ 40 ビット電号化または 56 ビット暗号化を使用するデバイスのためのファイル共有を有効にする                                                                          |     |
| パスワード保護共有                                                                                                    |     |
| パスワード保護共有が有効の場合、このコンピューターでユーザーアカウントとパスワードを持つ人のみが、共有ファイル、このコンピューターに接続しているブリンター、パブリック フォルダーにアクセスできます。他の人がアクセスできるようにするには、パスワード保護共有を無効にしてください。                    |     |
| <ul> <li>○ パスワード保護共有を有効にする</li> <li>② 「パスワード保護共有を無効にする</li> </ul>                                                                                             |     |
| ●変更の保存 キャンセル                                                                                                    |     |

6.「変更の保存」ボタンをクリックし、画面を閉じます。

| すべ | (のネットワーク ())                                                                                                    |
|----|----------------------------------------------------------------------------------------------------|
|    | パブリックフォルダーの共有                                                                                                    |
|    | パブリック フォルダーの共有が有効な場合、ネットワーク上のユーザー (ホームグルーブのメンバーなど) はパブリック フォ<br>ルダー内のファイルにアクセスできます。                                                                  |
|    | ④ 共有を有効にして、ネットワーク アクセスがある場合はパブリック フォルダー内のファイルを読み書きできるようにする                                                                                           |
|    | ○ パブリックフォルダーの共有を無効にする (このコンピューターにログオンしている場合はこれらのフォルダーに<br>アクセスできます)                                                                                  |
|    | メディア ストリーミング                                                                                                    |
|    | メディアストリーミングが有効である場合、ネットワーク上のユーザーとデバイスは、このコンピューター上のピクチャ、<br>ミュージック、ビデオにアクセスできます。また、このコンピューターでネットワーク上のメディアを検出できます。                                     |
|    | メディア ストリーミング オプションの選択                                                                                                    |
|    | ファイル共有の接続                                                                                                    |
|    | Windows では、128 ビット暗号化を使用してファイル共有の接続が保護されます。デバイスによっては 128 ビット暗<br>号化をサポートしないため、40 ビット暗号化または 56 ビット暗号化を使用する必要があります。                                    |
|    | ④ 128 ビット暗号化を使用してファイル共有の接続を保護する(推奨)<br>40 ビット暗号化または 56 ビット暗号化を使用するデバイスのためのファイル共有を有効にする                                                               |
|    | パスワード保護共有                                                                                                    |
|    | パスワード保護共有が有効の場合、このコンピューターでユーザー アカウントとパスワードを持つ人のみが、共有ファイ<br>ル、このコンピューターに接続しているブリンター、パブリック フォルダーにアクセスできます。他の人 がアクセスできるよう<br>にするには、パスワード保護共有を無効にしてください。 |
|    | <ul> <li>○ パスワード保護共有を有効にする</li> <li>● パスワード保護共有を無効にする</li> </ul>                                                                                     |
|    | ●変更の保存 キャンセル                                                                                                    |